收費數額登載步驟說明:

登入幼生管理系統→園所資料維護→收費情形設定→登載數額→上傳。

- 系統自動匯入 109 學年度金額,5 歲及 2-4 歲未調整或收費調整未通過,請直接上傳 109 學年度之數額。
- 2. 2-4 歲通過收費調整備查者,請依備查項目金額修正登載後上傳。

|                      | Ŧ  | 收費情形設定                                     | 2                       |                |       | 981 秒1           | 发自動登出 <b>j</b> | 重新計時(首) | 頁>園所資  | 料維護與查詢 > 1  | <u>皮費</u> 情形 |
|----------------------|----|--------------------------------------------|-------------------------|----------------|-------|------------------|----------------|---------|--------|-------------|--------------|
| = 主要功能:              | 3  | 幼兒園名稱                                      | (臺中市/                   | )              |       |                  |                |         |        |             |              |
| 公告開放區                |    |                                            |                         |                | 110   | 學年度收費            | 情形設定           | 查詢109   | 是年度收费  | 時形 (單位)     | : 新台幣        |
| 園所資料維護與查詢<br>幼兒園資料維護 |    | 備註                                         | 1.全學期總<br>2.保險費依        | 收费數額不<br>當學年學生 | 包含交通費 | 、課後延托費<br>約所定收費標 | 、保險費、<br>準辦理。  | 家長會費、其  | 他等費用。  | •           |              |
| 幼生資料維護               |    |                                            |                         |                | _     |                  |                | 適用      | 年齢 ☑5歳 | ぇ □4歳 □3歳 □ | 2歲           |
| 幼生低收中低收身             |    |                                            |                         |                | 上學期記  | 6 個)             | 月              | T       | 學期     | 6 個月        | ĺ.           |
| 分會調                  |    | 收费項目                                       | 收費期間                    | 半日班            | 小計    | 全日班              | 小計             | 半日班     | 小計     | 全日班         | 小計           |
| · 請領紀錄查詢             |    | 學費                                         | ■學期<br>□月               |                |       |                  | 10             |         |        |             |              |
| 幼生資料匯入<br>幼生資料異動     |    | 雜費                                         | ✓學期                     |                |       |                  |                |         |        |             |              |
| 收費情形設定               |    | 代辦費                                        | 小計                      |                |       |                  |                |         |        |             |              |
| 班級代碼(名稱)設定<br>幼生班級設定 |    | 材料費                                        | ☑學期                     |                |       |                  |                |         |        |             |              |
| 。<br>每月班級幼生數統<br>計表  |    | 活動費                                        | ■學期<br>□月               |                |       |                  |                |         |        |             |              |
| 班級人數統計表              |    | 午餐費                                        | ⊠學期<br>□月               |                | =     |                  |                |         |        |             |              |
| 中低收入戶補助專區            |    | 點心費                                        | ☑學期                     |                |       |                  |                |         |        |             |              |
| 課後留園補助專區             | 4  | 全學期總收費                                     | 總計                      |                |       |                  |                |         |        | =           |              |
| ★原民會補助專區<br>特教學前補助專區 |    | 交通費                                        | □學期<br>□月<br>□單趟<br>□雙趟 |                |       |                  |                |         |        |             |              |
|                      |    | 課後延托費                                      | □學期<br>□月               |                |       |                  |                |         |        |             |              |
|                      |    | 家長會費                                       | □學期<br>□月               |                |       |                  |                |         |        |             |              |
|                      | 其他 | 依本市幼兒園<br>收退費辦法所<br>定萬用於幼兒<br>教保服務相關<br>費用 | ✓學期<br>□月               |                |       |                  |                |         |        |             |              |
|                      |    | 小計                                         | -                       |                |       |                  |                |         |        |             |              |

系統已匯入 109 學年度收費數額,請 確認 110 學年度收費數額,倘未申請 或未通過收費數額修正,則無需修 改,直接點上傳即可。

| V要項目       V重用       小計       全日班       小計       ¥日班       小計       全日班       小計       全日班       小計       2日班       小計       4       1       1       1       1       1       1       1       1       1       1       1       1       1       1       1       1       1       1       1       1       1       1       1       1       1       1       1       1       1       1       1       1       1       1       1       1       1       1       1       1       1<                                                                                                    | 世界市部       U       D/J       U       U </th <th></th> <th>+ BK NX SKI H / D</th> <th>-#3 / .</th> <th>- 學期計</th> <th>6 個日</th> <th></th> <th>T</th> <th>恩期計</th> <th>6 個日</th> <th></th> <th></th>                                                                                                    |                | + BK NX SKI H / D | -#3 / .  | - 學期計        | 6 個日                                  |      | T       | 恩期計            | 6 個日 |             |    |
|----------------------------------------------------------------------------------------------------|----------------------------------------------------------------------------------------------------|----------------|-------------------|----------|--------------|---------------------------------------|------|---------|----------------|------|-------------|----|
| NAME     NAME     NAME     NAME     NAME     NAME       学費     (学期)     ()     ()     ()     ()     ()       常費     (学期)     ()     ()     ()     ()     ()       (水勝要)     小計     ()     ()     ()     ()     ()       (水勝要)     小計     ()     ()     ()     ()     ()       ()     ()     ()     ()     ()     ()     ()       ()     ()     ()     ()     ()     ()     ()       ()     ()     ()     ()     ()     ()     ()       ()     ()     ()     ()     ()     ()     ()       ()     ()     ()     ()     ()     ()     ()       ()     ()     ()     ()     ()     ()     ()       ()     ()     ()     ()     ()     ()     ()       ()     ()     ()     ()     ()     ()     ()       ()     ()     ()     ()     ()     ()     ()       ()     ()     ()     ()     ()     ()     ()       ()     ()     ()     ()     ()     ()     () <t< th=""><th>MARANE       MARANE       MARA       MARA</th><th>收费值目</th><th>   小弗111月</th><th>半日刊</th><th>/小計</th><th>· · · · · · · · · · · · · · · · · · ·</th><th>」</th><th>半日班</th><th></th><th>소민팬</th><th></th><th></th></t<>                                                                                                    | MARANE       MARANE       MARA       MARA                                                                                                    | 收费值目           | 小弗111月            | 半日刊      | /小計          | · · · · · · · · · · · · · · · · · · · | 」    | 半日班     |                | 소민팬  |             |    |
| 学規       □月       □       □       □       □       □       □       □       □       □       □       □       □       □       □       □       □       □       □       □       □       □       □       □       □       □       □       □       □       □       □       □       □       □       □       □       □       □       □       □       □       □       □       □       □       □       □       □       □       □       □       □       □       □       □       □       □       □       □       □       □       □       □       □       □       □       □       □       □       □       □       □       □       □       □       □       □       □       □       □       □       □       □       □       □       □       □       □       □       □       □       □       □       □       □       □       □       □       □       □       □       □       □       □       □       □       □       □       □       □       □       □       □       □       □       □       □       □                                                                                                    | 学界       月       月       月       月         雅殿       四葉明       月       月       月         代融廣       小社       月       月       月         7年編       02年明       月       月       月         7年編       02年明       日       日       日         7年編       02年明       日       日       日         100 年       02年明       日       日       日         101 日       1       1       1       1         111 日       1       1       1       1         111 日       1       1       1       1         111 日       1       1       1       1         111 日       1       1       1       1         111 日       1       1       1       1         111 日       1       1       1       1         111 日       1       1       1       1       1         111 日       1       1       1       1       1         111 日       1       1       1       1       1         111 日       1       1       1       1       1         1                                                                                                    | NAKI           | ■学期               | ТНИ      | IBI C        | THM                                   | 1.81 | тни     | 1181           | THM  | 20280       |    |
| 雅典       四學明       四       四       四       四       四       四       四       四       四       四       四       四       四       四       四       四       四       四       四       四       四       四       四       四       四       四       1       1       1       1       1       1       1       1       1       1       1       1       1       1       1       1       1       1       1       1       1       1       1       1       1       1       1       1       1       1       1       1       1       1       1       1       1       1       1       1       1       1       1       1       1       1       1       1       1       1       1       1       1       1       1       1       1       1       1       1       1       1       1       1       1       1       1       1       1       1       1       1       1       1       1       1       1       1       1       1       1       1       1       1       1       1       1       1       1 <th1< th=""> <th1< th=""></th1<></th1<>                                                                                                    | 確要相<br>(月)       (小)         材料愛       (小)         方用       (二)         活動愛       (2学明<br>(月)         日月       (2学明<br>(月)         日月       (2)         日月       (2)         日月       (2)         日月       (2)         日月       (2)         日月       (2)         (2)       (2)         (2)       (2)         (2)       (2)         (2)       (2)         (2)       (2)         (2)       (2)         (2)       (2)         (2)       (2)         (2)       (2)         (2)       (2)         (2)       (2)         (2)       (2)         (2)       (2)         (2)       (2)         (2)       (2)         (2)       (2)         (2)       (2)         (2)       (2)         (2)       (2)         (2)       (2)         (2)       (2)         (2)       (2)         (2)       (2)         (2)       (2)         (2)                                                                                                    | 學費             | 口月                |          |              |                                       |      |         |                |      |             |    |
| CF       CF       CF <t< td=""><td>代辦費       小計         代辦費       小計         代辦費       小計         初料費       型項       二       二       請務必點證選收費年         新報費       四學期       二       二       請務必點證收收費年         新日       二       二       請務必點證選收費年         新日       二       二       請務必點證選收費年         新日       二       二       請務必點證選收費年         新日       二       二       請務必點證選收費年         新日       二       二       請務必點證選收費         Yamp       二       二       請務必點證選收費         Yamp       二       二       請務必點證選收費         Yamp       二       二       1         Yamp       二       二       1       1         Yamp       二       二       1       1         Yamp       二       二       1       1         Yamp       二       二       1       1       1         Yamp       二       二       二       1       1         Yamp       二       二       二       二       1         Yamp       二       二       二       二       二       1         Yamp       <t< td=""><td>雜費</td><td>☑學期</td><td></td><td></td><td></td><td></td><td></td><td></td><td></td><td></td><td></td></t<></td></t<>                                                                                                    | 代辦費       小計         代辦費       小計         代辦費       小計         初料費       型項       二       二       請務必點證選收費年         新報費       四學期       二       二       請務必點證收收費年         新日       二       二       請務必點證選收費年         新日       二       二       請務必點證選收費年         新日       二       二       請務必點證選收費年         新日       二       二       請務必點證選收費年         新日       二       二       請務必點證選收費         Yamp       二       二       請務必點證選收費         Yamp       二       二       請務必點證選收費         Yamp       二       二       1         Yamp       二       二       1       1         Yamp       二       二       1       1         Yamp       二       二       1       1         Yamp       二       二       1       1       1         Yamp       二       二       二       1       1         Yamp       二       二       二       二       1         Yamp       二       二       二       二       二       1         Yamp <t< td=""><td>雜費</td><td>☑學期</td><td></td><td></td><td></td><td></td><td></td><td></td><td></td><td></td><td></td></t<>                                                                                                    | 雜費             | ☑學期               |          |              |                                       |      |         |                |      |             |    |
| 代語要       小計       ····································                                                                                                    | 化勝要       小計       小計         材料費       學明       一       一         活動費       一月       一       一         午餐費       學明       一       一         54.0 要       一月       一       一         54.0 要       一月       一       一         54.0 要       一月       一       一         54.0 要       一月       一       一         54.0 要       一月       一       一         54.0 要       一月       一       一         54.0 要       ●       ●       ●         54.0 要       ●       ●       ●         55.0 要       ●       ●       ●         7.3 世       ●       ●       ●         7.3 世       ●       ●       ●         7.3 世       ●       ●       ●         7.3 世       ●       ●       ●         7.3 世       ●       ●       ●         7.3 世       ●       ●       ●         7.3 世       ●       ●       ●         7.3 世       ●       ●       ●         7.3 世       ●       ●       ●         7.3 世                                                                                                    | 7 <b>2 3</b> 2 | 口月                | <u> </u> |              |                                       |      |         |                |      |             |    |
| 初料要       @学期        請務必點選收費年         活動資       @学期        前務必點選收費年         方名要       @学期           支通費       @学期           文通費       @学期           度報            度報            實後證            「算            「算            「算                                                                                                    | 初料費       P#R                                                                                                    | 代辦費            | 小計                |          |              |                                       |      | 8       |                |      |             |    |
| 活動費       2學期       二目       二目       二目       請務必點證建收費年         午餐費       2學期       二目       二目       二目       一目       一目       一目       一目       一目       一目       一目       一目       一日       一日       二日       二日 </td <td>活動費       留學期<br/>□月       前務必點選收費年<br/>齡層,並依年齡層板<br/>視收費,各年齡層和<br/>況收費,各年齡層和<br/>況收費,各年齡層和<br/>分開登載。         全場期<br/>□月       四學期<br/>□日       0       0         全場期總收費       總計       0       0         交通費       □算       0       0         算者       0       0       0         支通費       □算       0       0         算者       0       0       0         成本市幼兒園<br/>收遇費       0       0       0         成本市幼兒園<br/>收遇費       0       0       0         方用       0       0       0         成本市幼兒園<br/>收遇費       0       0       0         成本市幼兒園<br/>收遇費       0       0       0       0         方用       0       0       0       0         「日       0       0       0       0         就会       0       0       0       0         文保級務相關<br/>費用       0       0       0       0       0         水       0       0       0       0       0       0         旅費       0       0       0       0       0       0         水       0       0       0       0       0       0      &lt;</td> <td>材料費</td> <td>☑學期</td> <td></td> <td></td> <td></td> <td></td> <td></td> <td></td> <td></td> <td></td> <td></td>                                                                                                    | 活動費       留學期<br>□月       前務必點選收費年<br>齡層,並依年齡層板<br>視收費,各年齡層和<br>況收費,各年齡層和<br>況收費,各年齡層和<br>分開登載。         全場期<br>□月       四學期<br>□日       0       0         全場期總收費       總計       0       0         交通費       □算       0       0         算者       0       0       0         支通費       □算       0       0         算者       0       0       0         成本市幼兒園<br>收遇費       0       0       0         成本市幼兒園<br>收遇費       0       0       0         方用       0       0       0         成本市幼兒園<br>收遇費       0       0       0         成本市幼兒園<br>收遇費       0       0       0       0         方用       0       0       0       0         「日       0       0       0       0         就会       0       0       0       0         文保級務相關<br>費用       0       0       0       0       0         水       0       0       0       0       0       0         旅費       0       0       0       0       0       0         水       0       0       0       0       0       0      <                                                                                                    | 材料費            | ☑學期               |          |              |                                       |      |         |                |      |             |    |
| 0月       一月       一月       一日       齡लि,並依年齡/@椅         午餐費       0月       一月       一日       一日       一日         點心費       09       0月       一日       一日       100       100       100       100       100       100       100       100       100       100       100       100       100       100       100       100       100       100       100       100       100       100       100       100       100       100       100       100       100       100       100       100       100       100       100       100       100       100       100       100       100       100       <                                                                                                    | 月       一月       一月       一日       一時       一時       一時       一時       一時       一時       一時       一時       一時       一時       一時       一時       一時       一時       一時       一時       一時       一時       一時       一時       一時       一日       日                                                                                                    | 活動書            | ☑學期               |          |              |                                       |      |         |                |      |             | ŧ  |
| 午餐費       四學期       一月       一月       一月       一月       一月       一月       一月       一月       一月       一月       一月       一月       一月       一月       一月       一月       一月       一月       一月       一月       一月       一月       一月       一月       一月       一日       一月       一日       一月       一日       一月       一日       一日       一日       1       1       1       1       1       1       1       1       1       1       1       1       1       1       1       1       1       1       1       1       1       1       1       1       1       1       1       1       1       1       1       1       1       1       1       1       1       1       1       1       1       1       1       1       1       1       1       1       1       1       1       1       1       1       1       1       1       1       1       1       1       1       1       1       1       1       1       1       1       1       1       1       1       1       1       1       1       1       1       1       1 <td>午餐費       四學期       二       油(阳 查)       油(阳 查)       油(阳 @)       油(阳 @)       油(阳 @)       油(阳 @)       油(阳 @)       油(□ @)       油(□ @)       <footnote>       油(□ @)</footnote></td> <td></td> <td>口月</td> <td></td> <td></td> <td></td> <td></td> <td></td> <td></td> <td></td> <td>── 齡層,並依年齡層</td> <td>椷</td> | 午餐費       四學期       二       油(阳 查)       油(阳 查)       油(阳 @)       油(阳 @)       油(阳 @)       油(阳 @)       油(阳 @)       油(□ @)       油(□ @) <footnote>       油(□ @)</footnote>                                                                                                    |                | 口月                |          |              |                                       |      |         |                |      | ── 齡層,並依年齡層 | 椷  |
| 點心費     一月     一日     分開登載。       全學期     一月     一日     一日       交通費     一月     一日     一日       変通費     一月     一日     一日       度     一月     一日     一日       度     一日     一日     一日       家長會費     一學期     一日     一日       (次本市幼児園<br>収退費辦法所<br>定具他經濟長     「日     一日     一日       文価預約     一日     一日     一日       小計     「日     「日     「日                                                                                                    |                                                                                                    | 午餐費            | 2学期               |          |              |                                       |      |         |                |      |             | 고스 |
| 點心費       □月       分開登載。         全學期       □月       □       ○         交通費       □學期       □月       □       □       □         変通費       □學期       □月       □       □       □       □         課後延托費       □       □       □       □       □       □       □       □         課後延托費       □       □       □       □       □       □       □       □       □       □       □       □       □       □       □       □       □       □       □       □       □       □       □       □       □       □       □       □       □       □       □       □       □       □       □       □       □       □       □       □       □       □       □       □       □       □       □       □       □       □       □       □       □       □       □       □       □       □       □       □       □       □       □       □       □       □       □       □       □       □       □       □       □       □       □       □       □       □       □       □       □       □ <td>動心賣       月       分開登載。         全學期       9       9       9         亞題證       9       9       9       9         課後延托費       9       9       9       9         房長會費       9       9       9       9       9         成志       9       9       9       9       9       9         成品       9       9       9       9       9       9       9       9       9       9       9       9       9       9       9       9       9       9       9       9       9       9       9       9       9       9       9       9       9       9       9       9       9       9       9       9       9       9       9       9       9       9       9       9       9       9       9       9       9       9       9       9       9       9       9       9       9       9       9       9       9       9       9       9       9       9       9       9       9       9       9       9       9       9       9       9       9       9       9       9</td> <td></td> <td>□受期</td> <td></td> <td></td> <td></td> <td></td> <td></td> <td></td> <td></td> <td>── 倪収賀,谷牛齡僧</td> <td>計</td>                                                                                                    | 動心賣       月       分開登載。         全學期       9       9       9         亞題證       9       9       9       9         課後延托費       9       9       9       9         房長會費       9       9       9       9       9         成志       9       9       9       9       9       9         成品       9       9       9       9       9       9       9       9       9       9       9       9       9       9       9       9       9       9       9       9       9       9       9       9       9       9       9       9       9       9       9       9       9       9       9       9       9       9       9       9       9       9       9       9       9       9       9       9       9       9       9       9       9       9       9       9       9       9       9       9       9       9       9       9       9       9       9       9       9       9       9       9       9       9       9       9       9       9       9       9                                                                                                    |                | □受期               |          |              |                                       |      |         |                |      | ── 倪収賀,谷牛齡僧 | 計  |
| 全學期總收費     總計     // / / / / / / / / / / / / / / / / / /                                                                                                     | 全學期       □學期       □見       □●         2壁超       □       □       □         1里道       □       □       □         1里道       □       □       □         1里道       □       □       □         1里道       □       □       □         1里道       □       □       □         1里後延托費       □       □       □         家長會費       □       □       □         □月       □       □       □         「成本市幼兒園       □       □       □         「切意用於幼兒       □       □       □         「切意用於幼兒       □       □       □         小計       □       □       □         「広田市       □       □       □         「小計       □       □       □                                                                                                    | 點心費            | 口月                | <u> </u> |              |                                       |      |         |                |      | 分開登載。       |    |
| 交通費       □月       □目       □目       □目       □目       □目       □目       □目       □目       □目       □目       □目       □目       □目       □目       □目       □目       □目       □日       □日       <                                                                                                    | 交通費       學期       月       日       日 <td>全學期總收費</td> <td>總計</td> <td></td> <td></td> <td></td> <td></td> <td></td> <td></td> <td>3</td> <td></td> <td></td>                                                                                                    | 全學期總收費         | 總計                |          |              |                                       |      |         |                | 3    |             |    |
| 交通費       月       二       二       二       二       二       二       二       二       二       二       二       二       二       二       二       二       二       二       二       二       二       二       二       二       二       二       1       1       1       1       1       1       1       1       1       1       1       1       1       1       1       1       1       1       1       1       1       1       1       1       1       1       1       1       1       1       1       1       1       1       1       1       1       1       1       1       1       1       1       1       1       1       1       1       1       1       1       1       1       1       1       1       1       1       1       1       1       1       1       1       1       1       1       1       1       1       1       1       1       1       1       1       1       1       1       1       1       1       1       1       1       1       1       1 <th1< th=""> <th1< th=""> <th1< th=""></th1<></th1<></th1<>                                                                                                    | 文通費       月<br>□ 型池<br>・受池       一       一       一       一       一       一       一       一       一       一       □       □       □       □       □       □       □       □       □       □       □       □       □       □       □       □       □       □       □       □       □       □       □       □       □       □       □       □       □       □       □       □       □       □       □       □       □       □       □       □       □       □       □       □       □       □       □       □       □       □       □       □       □       □       □       □       □       □       □       □       □       □       □       □       □       □       □       □       □       □       □       □       □       □       □       □       □       □       □       □       □       □       □       □       □       □       □       □       □       □       □       □       □       □       □       □       □       □       □       □       □       □       □       □       □       □       <                                                                                                    |                | □學期               |          |              |                                       |      |         |                |      |             |    |
| □単超       □単       □       □       □       □       □       □       □       □       □       □       □       □       □       □       □       □       □       □       □       □       □       □       □       □       □       □       □       □       □       □       □       □       □       □       □       □       □       □       □       □       □       □       □       □       □       □       □       □       □       □       □       □       □       □       □       □       □       □       □       □       □       □       □       □       □       □       □       □       □       □       □       □       □       □       □       □       □       □       □       □       □       □       □       □       □       □       □       □       □       □       □       □       □       □       □       □       □       □       □       □       □       □       □       □       □       □       □       □       □       □       □       □       □       □       □       □       □ <td>□ 単週       □ 単週       □ 単調       □ □       □ □       □       □       □       □       □       □       □       □       □       □       □       □       □       □       □       □       □       □       □       □       □       □       □       □       □       □       □       □       □       □       □       □       □       □       □       □       □       □       □       □       □       □       □       □       □       □       □       □       □       □       □       □       □       □       □       □       □       □       □       □       □       □       □       □       □       □       □       □       □       □       □       □       □       □       □       □       □       □       □       □       □       □       □       □       □       □       □       □       □       □       □       □       □       □       □       □       □       □       □       □       □       □       □       □       □       □       □       □       □       □       □       □       □</td> <td>交通費</td> <td>口月</td> <td></td> <td></td> <td></td> <td></td> <td></td> <td></td> <td></td> <td></td> <td></td>                                                                                                    | □ 単週       □ 単週       □ 単調       □ □       □ □       □       □       □       □       □       □       □       □       □       □       □       □       □       □       □       □       □       □       □       □       □       □       □       □       □       □       □       □       □       □       □       □       □       □       □       □       □       □       □       □       □       □       □       □       □       □       □       □       □       □       □       □       □       □       □       □       □       □       □       □       □       □       □       □       □       □       □       □       □       □       □       □       □       □       □       □       □       □       □       □       □       □       □       □       □       □       □       □       □       □       □       □       □       □       □       □       □       □       □       □       □       □       □       □       □       □       □       □       □       □       □       □       □                                                                                                          | 交通費            | 口月                |          |              |                                       |      |         |                |      |             |    |
| Image: Image:                                                                                                    | Image: Image: Image |                |                   |          |              |                                       |      |         |                |      |             |    |
| 課後與托費     □月     □月       家長會費     □學期     □       0月     □       依本市幼兒園     □月       收退費辦法所<br>定其他經家長     □學期       □月     □       1     □                                                                                                    | 課後姓托費       □月       □       □       □       □       □       □       □       □       □       □       □       □       □       □       □       □       □       □       □       □       □       □       □       □       □       □       □       □       □       □       □       □       □       □       □       □       □       □       □       □       □       □       □       □       □       □       □       □       □       □       □       □       □       □       □       □       □       □       □       □       □       □       □       □       □       □       □       □       □       □       □       □       □       □       □       □       □       □       □       □       □       □       □       □       □       □       □       □       □       □       □       □       □       □       □       □       □       □       □       □       □       □       □       □       □       □       □       □       □       □       □       □       □       □       □       □       □ </td <td></td> <td>□受週</td> <td>-</td> <td></td> <td></td> <td></td> <td></td> <td></td> <td></td> <td></td> <td></td>                                                                                                    |                | □受週               | -        |              |                                       |      |         |                |      |             |    |
| 家長會費         □學期         □         □         □         □         □         □         □         □         □         □         □         □         □         □         □         □         □         □         □         □         □         □         □         □         □         □         □         □         □         □         □         □         □         □         □         □         □         □         □         □         □         □         □         □         □         □         □         □         □         □         □         □         □         □         □         □         □         □         □         □         □         □         □         □         □         □         □         □         □         □         □         □         □         □         □         □         □         □         □         □         □         □         □         □         □         □         □         □         □         □         □         □         □         □         □         □         □         □         □         □         □         □         □         □         □<                                                                                                    | 家長會費       □學期       □       □       □       □       □       □       □       □       □       □       □       □       □       □       □       □       □       □       □       □       □       □       □       □       □       □       □       □       □       □       □       □       □       □       □       □       □       □       □       □       □       □       □       □       □       □       □       □       □       □       □       □       □       □       □       □       □       □       □       □       □       □       □       □       □       □       □       □       □       □       □       □       □       □       □       □       □       □       □       □       □       □       □       □       □       □       □       □       □       □       □       □       □       □       □       □       □       □       □       □       □       □       □       □       □       □       □       □       □       □       □       □       □       □       □       □       □ </td <td>課後延托費</td> <td>口月</td> <td></td> <td></td> <td></td> <td></td> <td></td> <td></td> <td></td> <td></td> <td></td>                                                                                                    | 課後延托費          | 口月                |          |              |                                       |      |         |                |      |             |    |
| □月     □月     □     □     □       (ka市幼兒園<br>收湿費辦法所<br>定其他經察長<br>可意用於幼兒<br>可用     □     □     □     □       教保服務相關<br>費用     □     □     □     □                                                                                                    | □月       □月         依本市幼兒園       收退費辦法所         定其他經察長       □學期         □言意用於幼兒       □月         教保服務相關       □月         費用       □月         小計       □         「儲 存 」110學年度收费資料已確認無誤)       離 開                                                                                                    | 家長會書           | □學期               |          |              |                                       |      |         |                |      |             |    |
| 依本市如兒園       收退費辦法所       定其他經家長       同意用於幼兒       四月       教保服務相關       費用                                                                                                    | 低本市幼兒園       收退費辦法所         定其他經家長       □厚期         同意用於幼兒       □月         教保服務相關       費用         小計       「「」」」         「「」」」       「」」」         「」」」       「」」」         「」」」       「」」」         「」」」       「」」」         「」」」       「」」」         「」」」       「」」」         「」」」       「」」」         「」」」       「」」」         「」」」       「」」」         「」」」       「」」」         「」」」       「」」」         「」」」       「」」」         「」」」       「」」」         「」」」       「」」」         「」」」       「」」」         「」」」       「」」」         「」」」       「」」」         「」」」       「」」」         「」」       「」」」         「」」       「」」」         「」」       「」」」         「」」       「」」」         「」」       「」」         「」」       「」」         「」」       「」」         「」」       「」」         「」」       「」」         「」」       「」」         「」」       「」」         「」」                                                                                                    |                | 口月                |          |              |                                       |      |         |                |      |             |    |
| 定其他經家長     □       同意用於幼兒     □       教保服務相關     □                                                                                                    | 定其他經察長<br>同意用於幼兒<br>教保服務相關<br>費用     2學期<br>□月     □       小計        儲存     上傳(110學年度收费資料已確認無誤)       離開                                                                                                    | 依本市幼兒園         |                   |          |              |                                       |      |         |                |      |             |    |
| 同意用於幼兒     □月       教保服務相關     費用                                                                                                    | 同意用於幼兒     □月       教保服務相關     費用       小計        儲存     上傳(110學年度收费資料已確認無誤)       離開                                                                                                    | 定其他經家長         | ☑學期               |          |              |                                       |      |         |                |      |             |    |
| 教保服務相關<br>費用         //it                                                                                                    | 教保服務相關<br>費用     小計       小計     // 計         儲存     上傳(110學年度收费資料已確認無誤)       離開                                                                                                    | 同意用於幼兒         | 口月                |          |              |                                       |      | L       |                |      |             |    |
| 費用         」         」         」         」         」         」         」         」         」         」         」         」         」         」         」         」         」         」         」         」         」         」         」         」         」         」         」         」         」         」         」         」         」         」         」         」         」         」         」         」         」         」         」         」         」         」         」         」         」         」         」         」         」         」         」         」         」         」         」         」         」         」         」         」         」         」         」         」         」         」         」         」         」         」         」         」         」         」         」         」         」         』         』         』         』         』         』         』         』         』         』         』         』         』         』         』         』         』         』         』         』         』 <th』< th="">         』         <th』< th=""> <th』< th=""></th』<></th』<></th』<>                                                                                                    | <sup>費用</sup><br>小計<br>儲存<br>上傳(110學年度收费資料已確認無誤) 離 開                                                                                                    | 教保服務相關         |                   |          |              |                                       |      |         |                |      |             |    |
|                                                                                                    | 小計                                                                                                    | 費用             | 1                 |          |              |                                       |      | -       |                |      |             |    |
|                                                                                                    | 儲存 上傳(110學年度收费資料已確認無誤) 離 開                                                                                                    | 小              | it                |          |              | 1                                     |      |         |                |      | 1           |    |
|                                                                                                    |                                                                                                    |                |                   |          |              |                                       |      |         |                |      |             |    |
|                                                                                                    |                                                                                                    |                |                   |          |              |                                       |      |         |                |      |             |    |
|                                                                                                    |                                                                                                    |                |                   |          |              | I                                     |      |         |                |      |             |    |
|                                                                                                    |                                                                                                    |                | -                 |          |              | L                                     |      |         |                |      | -           |    |
|                                                                                                    |                                                                                                    |                |                   | 修正言      | <b>七</b> 本主刃 | 勘密弦。                                  | 詰孜   | 心 L L 相 | Ĵ.             |      |             |    |
| 修正式確認動類後,請發以堅上上傳。                                                                                                    | 修正武確認動類後,請務心聖上自意。                                                                                                    |                |                   | 心开合      | 入口臣可心        | 女人们只一久                                | 叩打打  |         | <del>r</del> ~ |      |             |    |
| 修正或確認數額後,請務必點上傳。                                                                                                    | 修正或確認數額後,請務必點上傳。                                                                                                    |                |                   |          |              |                                       |      |         |                |      |             |    |